### Inställningar

Du som ledare kan välja vilka undersidor du vill ha till din lagsida. När du start ligger följande sidor upplagda

- ° Hem (startsidan)
- ° Nyheter
- ° Kalender
- ° Truppen/Medlemmar (Kan stå olika beroende på vilka idrotter ni tillhör, namnet kan ni byta)
- ° Gästbok
- ° Bildgalleri
- ° Dokument
- ° Kontakt
- ° Matcher (Endast för fotboll-, innebandy och handbollsföreningar)

Du kan ta bort en sida eller lägga till fler sidor. Du kan ändra ordningen genom att klicka på de blå pilarna upp eller ner

Klicka på de tre strecken uppe till höger --> Inställningar --> Sidor

| # Idrottsbloggen Su | pport Ledare • Support Huv | udadministratör *  |                      | å 4                                   | -  |
|---------------------|----------------------------|--------------------|----------------------|---------------------------------------|----|
| Idrot               | tsblog                     | gen                | 133                  | Rapportera närvaro<br>Medlemsregister | 0  |
| Valkommen till So   | ortAdmins idrottsblog      | <b>?</b>           | 2                    | Installningar - Hemsi                 | da |
|                     | //                         |                    |                      | Byt lösenord<br>Logga ut              |    |
|                     | Start Sidor V              | erksamhet Annonser | Design Installningar | Logga                                 | ut |
|                     | Sidor                      |                    |                      |                                       |    |
|                     | Hantera sidor              |                    |                      | Lägg till sida                        |    |
|                     | Idrottsbloggen             | ~                  |                      |                                       |    |
|                     | Sidnamn                    | Sidtyp             | Visning              |                                       |    |
|                     | Hem                        | Startsida          | Alla                 | * 🛛                                   | 1  |
|                     | Nyheter                    | Nyfieter           | Alla                 | 44 R                                  |    |
|                     | Gästbok                    | Gästbok            | Alla                 | 44 R                                  |    |
|                     | Kontakt                    | Egen sida          | Alla                 | 24 R                                  |    |
|                     | Lathund                    | Egen sida          | Dolj                 | 24 R                                  |    |
|                     | Kalender                   | Kalender           | Alla                 | 24 😥                                  | 8  |

## Redigera sida

° Du kan enkelt skriva text, nyheter, ladda upp bilder och album, lägga upp youtube klipp, skriva html koder m.m.

° Börja med att klicka på + Lägg till stycke eller + Lägg till nyhet

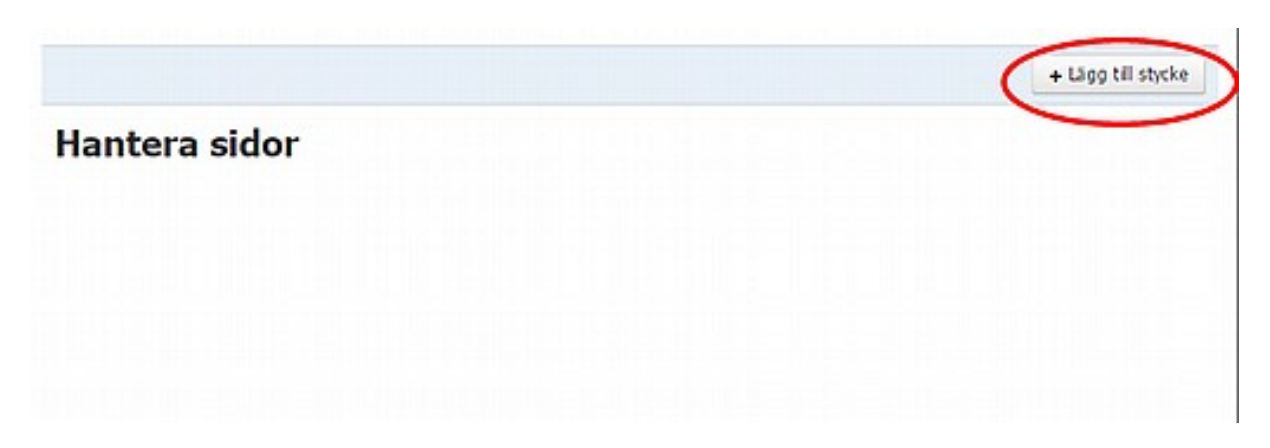

#### Skriva text

- ° Börja med att skriva en rubrik
- ° Skriv därefter texten i textrutan
- ° I raden ovanför textrutan kan du välja olika alternativ för texten.

| Spara << Avbryt                                   |
|---------------------------------------------------|
| Text Bild Vänster Höger Fotoalbum You The <++TML> |
| Rubrik                                            |
| F K U ■ ■ ■ Ⅲ □ □ □ □ □ □ □ □ □ □ □ □ □ □ □ □     |
|                                                   |
|                                                   |
|                                                   |
|                                                   |
|                                                   |

#### Lägg till bild

° Börja med att klicka på Bild

° Välj därefter Ladda upp (om du vill **Ladda upp** en bild från din dator eller **Välj** om du vill ladda upp en bild du använt tidigare på hemsidan

° Skriv eventuell bildtext och övrig text i textruta

| Rubrik<br>Ladda upp Välj<br>Bidtext<br>F K U E E E E E E I E I E I E I E | Rubrik<br>Ladda upp Välj<br>Bidtext<br>F X U E E E E E Intoga - | Text    | Bid Vänster Höger Fot | oabum You (HTML> |  |
|--------------------------------------------------------------------------|-----------------------------------------------------------------|---------|-----------------------|------------------|--|
| Ladda upp Valj   Bidtext   F X U F T T T T T T T T T T T T T T T T T T   | Ladda upp Vāļ<br>Bidtext<br>F 水 山 王 王 定 译 译 Infoga ~            | Rubri   | k                     |                  |  |
| Bidtext<br>FKUE≣≣≣≣≣⊊⊈<br>Infoga↓                                        | Bidtext                                                         |         |                       | Ladda upp Vaj    |  |
| Bidtext<br>F X U E III II II II II II II II II II II II                  | Addtext<br>F X U E E E 译 译 Infoga ~                             |         |                       |                  |  |
| Sidtext<br>F X 型 更要理 注意律律<br>Infoga ~                                    | Sidtext<br>F X U E E II E 译 译<br>Infoga ~                       |         |                       |                  |  |
| Bidtext<br>F X U E E II 注意律律<br>Infoga ~                                 | Bidtext<br>F X U E E E E E Infoga +                             |         |                       |                  |  |
| F X U E T T II II II II II II II II II II II II                          | F K U E E I if fr<br>Infoga -                                   | Bidtext |                       |                  |  |
| Infoga -                                                                 | Infoga -                                                        | FX      |                       | 2                |  |
|                                                                          |                                                                 |         |                       | Infoga -         |  |
|                                                                          |                                                                 |         |                       |                  |  |
|                                                                          |                                                                 |         |                       |                  |  |
|                                                                          |                                                                 |         |                       |                  |  |
|                                                                          |                                                                 |         |                       |                  |  |
|                                                                          |                                                                 |         |                       |                  |  |

## Lägg till Youtubeklipp

°Klicka på **YouTube-knappen** °Skriv en rubrik ° Klistra in länken till YouTubeklippet

|                                            | + Lägg till stycke |
|--------------------------------------------|--------------------|
| Uppdalera Ta bort                          | << Aubryt          |
| Text Bid Vanster Höger Fotoabum Yee        |                    |
| Härlig film                                |                    |
| inken till filmen Exempel >>               |                    |
| ttps://www.youtube.com/watch?v=SkxRHAPn8bl | _                  |
| F X 业 题 到 注 读 读 Infoga -                   |                    |
|                                            |                    |
|                                            |                    |
|                                            |                    |
|                                            |                    |
|                                            |                    |
|                                            |                    |

# För att infoga en hyperlänk/e-postadress gör följande:

- ° Klicka på Infoga
- ° Skriv länkadressen i Extern Sida (eller om länken ska till en intern sida)

° Skriv texten i textfältet som ska vara klickningsbar (vill man bara att länken ska synas skriver man ingen text) och markera hela texten

° Klicka på Infoga efter Hyperlänk raden

| Länk till Rik<br>F ≭ <u>u</u> ■ | sidrottsförbundet<br>王王 に に        | a- 1.     |    |        |
|---------------------------------|------------------------------------|-----------|----|--------|
| intern sida                     | Introduktion                       |           |    | Infoga |
| bitem sida                      | 2. http://www.rf.se                |           | 4. | Infoga |
| E-postadress                    | epost@adress.se                    |           |    | Infoga |
| fabell                          | 2 kolumner                         | ▼ 1 rader | •  | Infoga |
| dicka här för att kon           | nma till Riksidrottsförbundets her | nsida 3.  |    |        |